# Brugerintroduktion til GroupWise Mac

Oktober 2023

# Introduktion

I GroupWise er der inkluderet en GroupWise-kalenderserver, der giver Mac-brugere mulighed for at oprette forbindelse til GroupWise ved hjælp af CalDAV og CardDAV for kalender og kontakter. Kombineret med IMAP og SMTP giver dette en komplet løsning til Mac-brugere. I følgende dokumenter kan du se, hvordan du kan konfigurere din Mac til at bruge GroupWise.

# Understøttede Mac-operativsystemer

Følgende Mac-operativsystemer understøttes:

- High Sierra (10.13)
- Mojave (10.14)
- Catalina (10.15)
- Big Sur (10.16)

# Konfiguration af Mac-appen Mail

Før du konfigurerer Mac-appen Mail, skal du sikre dig, at du har oplysningerne fra din GroupWiseadministrator til IMAP og SMTP. Disse giver indgående og udgående mailforbindelser til Mac-appen Mail.

1 | Mac-appen Mail skal du vælge Mail > Tilføj konto.

| Vælg en mailkonto, du vil tilføje |  |
|-----------------------------------|--|
| o 🦲 iCloud                        |  |
| 🔿 🖪 Exchange                      |  |
| ○ Google <sup>*</sup>             |  |
| ○ YAHOO!                          |  |
| ○ Aol.                            |  |
| Tilføj en anden mailkonto         |  |
| ? Annuller Fortsæt                |  |

2 Vælg Tilføj anden mailkonto.

| Fulde navn:  | Dit navn          |
|--------------|-------------------|
| Mailadresse: | navn@eksempel.com |
| Adgangskode: | Påkrævet          |
|              |                   |

**3** Angiv dit fulde navn, din GroupWise-e-mailadresse og din GroupWise-adgangskode.

Når du klikker på **Opret**, vises der en dialogboks, hvor du bliver bedt om at konfigurere kontoen manuelt. Klik på **Næste**.

| Oplysninger om indgående mailserver |                   |  |
|-------------------------------------|-------------------|--|
| Kontotype:                          | IMAP POP          |  |
| Mailserver:                         | mail.eksempel.com |  |
| Brugernavn:                         | Påkrævet          |  |
| Adgangskode:                        | Påkrævet          |  |
| Annullar                            | Tilbage           |  |

**4** Angiv IMAP-serveren. Dit brugernavn og din adgangskode er allerede udfyldt.

| Oplysninger om u | udgående mailserver |         |       |
|------------------|---------------------|---------|-------|
| SMTP-server:     | smtp.eksempel.com   |         |       |
| Brugernavn:      | Valgfrit            |         |       |
| Adgangskode:     | Valgfrit            |         |       |
|                  |                     |         |       |
| Annuller         |                     | Tilbage | Opret |

**5** Angiv SMTP-serveren, dit brugernavn og din adgangskode.

# Konfiguration af Mac-appen Kalender

Før du konfigurerer Mac-appen Kalender, skal du sikre dig, at du har IP-adressen eller DNS-navnet til GroupWise-kalenderserveren. Den er måske ikke nødvendigt, hvis automatisk registrering af GroupWise-kalenderserveren er konfigureret af din administrator.

1 | Mac-appen Kalender skal du vælge Kalender > Tilføj konto.

| Vælg en kalenderkonto, du vil tilføje |
|---------------------------------------|
| o 🦲 iCloud                            |
| ○ E Schange                           |
| ○ Google <sup>™</sup>                 |
| <ul> <li>facebook</li> </ul>          |
| ○ YAHOO!                              |
| Tilføj CalDAV-konto                   |
| ? Annuller Fortsæt                    |

2 Vælg Tilføj CalDAV-konto.

| Kontotype:   | Automatisk           |  |
|--------------|----------------------|--|
| Mailadresse: | ohn.doe@eksempel.com |  |
| Adgangskode: |                      |  |
|              |                      |  |

**3** Hvis automatisk registrering er konfigureret, skal du angive din e-mailadresse og adgangskode.

eller

Skift Kontotype til Manuel, og angiv brugernavn og adgangskode til GroupWise og IP-adressen eller DNSnavnet til GroupWise-kalenderserveren.

# **Konfiguration af Mac-appen Kontakter**

Før du konfigurerer Mac-appen Kontakter, skal du sikre dig, at du har IP-adressen eller DNS-navnet til GroupWise-kalenderserveren.

1 | Mac-appen Kontakter skal du vælge Kontakter > Tilføj konto.

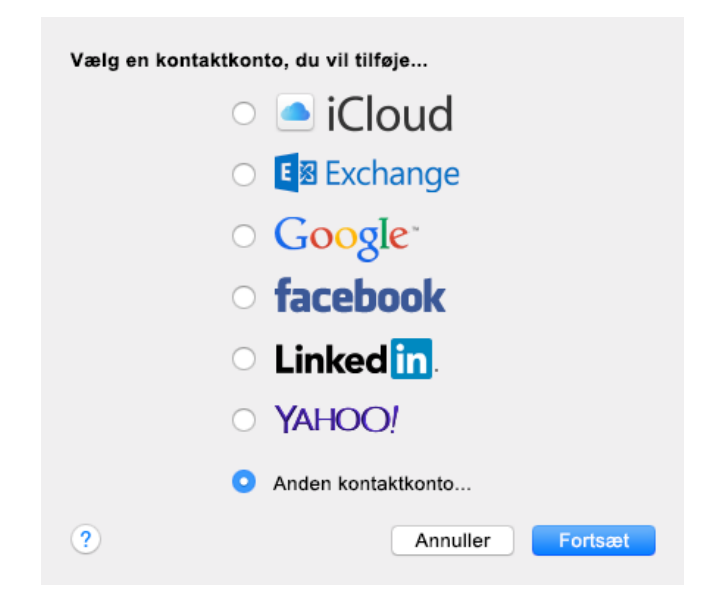

2 Vælg Anden konto til Kontakter.

| CardDAV                |                          |  |  |  |  |
|------------------------|--------------------------|--|--|--|--|
| Kom i gang ved at angi | ve følgende oplysninger: |  |  |  |  |
|                        |                          |  |  |  |  |
| CardDAV 🗘              |                          |  |  |  |  |
| Brugernavn:            |                          |  |  |  |  |
| Adgangskode:           |                          |  |  |  |  |
| Serveradresse:         |                          |  |  |  |  |
|                        |                          |  |  |  |  |
|                        |                          |  |  |  |  |
| Annuller               | Opret                    |  |  |  |  |

**3** Angiv brugernavn og adgangskode til GroupWise og IP-adressen eller DNS-navnet til GroupWisekalenderserveren.

#### Juridisk meddelelse

Copyright 1993-2023 Open Text.

De eneste garantier for produkter og tjenester, der gives af Open Text og Open Texts associerede selskaber og licensgivere ("Open Text"), er angivet i de garantier, der udleveres sammen med disse produkter og tjenester. Intet i nærværende dokument er udarbejdet med henblik på at udgøre en yderligere garanti. Open Text er ikke ansvarlig for tekniske eller redaktionelle fejl eller udeladelser heri. Oplysningerne i nærværende dokument kan ændres uden varsel.